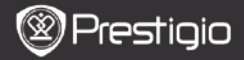

## 1. Κατάλογος συσκευασίας

- 1. Prestigio MultiPad
- 3. Ακουστικά
- 5. Οδηγός για σύντομη έναρξη χρήσης
- 2. Γενική επισκόπηση της συσκευής
- 2. Αντάπτορας ΑC
- 4. Καλώδιο USB
- 6. Κάρτα εγγύησης

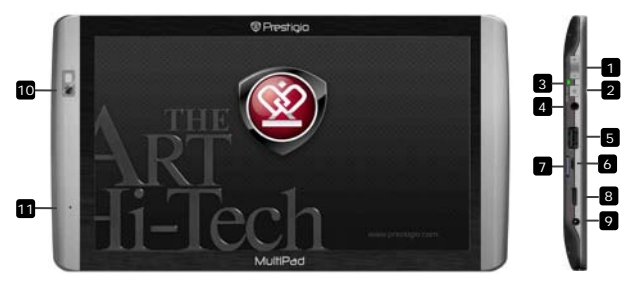

| 1 | Ένταση +\ Ένταση -                | Ρύθμιση της στάθμης της έντασης ήχου                            |
|---|-----------------------------------|-----------------------------------------------------------------|
| 2 | Πλήκτρο                           | Ενεργοποίηση/απενεργοποίηση της                                 |
|   | <b>Λειτουργίας\Επαναφοράς</b>     | συσκευής. Θέση σε                                               |
|   |                                   | αναμονή/επανενεργοποίηση της                                    |
|   |                                   | συσκευής. Επαναφορά της συσκευής σε<br>προεπιλεγμένες ρυθμίσεις |
| 3 | Ενδεικτική λυχνία                 | Ενδεικτική λυχνία κατάστασης                                    |
|   | Λειτουργίας <b>∖Φόρτιση</b> ς     | ενεργοποίησης\απενεργοποίησης,<br>φόρτισης                      |
| 4 | Υποδοχή ακουστικών                | Σύνδεση ακουστικών                                              |
| 5 | Ούρα USB για εξωτερική<br>συσκευή | Σὑνδεση συσκευἡς USB                                            |
| 6 | Θύρα micro USB                    | Σὑνδεση USB                                                     |
| 7 | Κάρτα Micro SD<br>- Υποδοχή       | Εισαγωγή κάρτας SD                                              |

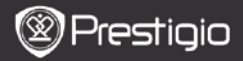

Έξοδος βίντεο Mini-HDMI Υποδοχή τροφοδοσίας DC Web κάμερα

Μικρόφωνο

Σύνδεση προαιρετικού καλωδίου HDMI Σύνδεση αντάπτορα τροφοδοσίας AC Για βιντεοδιασκέψεις και άλλες εφαρμογές Εγγραφή ομιλίας

# Τα πρώτα βήματα

# 3. Φόρτιση

9

10

11

- Για τη φόρτιση εισάγετε το βύσμα του αντάπτορα τροφοδοσίας AC στην υποδοχή τροφοδοσίας DC της συσκευής. Κατόπιν συνδέστε τον αντάπτορα τροφοδοσίας στην πρίζα. Η ενδεικτική λυχνία φόρτισης αναβοσβήνει όταν η συσκευή είναι πλήρως φορτισμένη, ανάβει σταθερά όταν φορτίζεται και αναβοσβήνει γρήγορα όταν η τάση της μπαταρίας της συσκευής είναι πολύ χαμηλή και δεν είναι δυνατή η έναρξη λειτουργίας της.
- Κανονικά χρειάζονται περίπου 3 ώρες για την πλήρη φόρτιση της συσκευής. Αν χρησιμοποιηθεί η συσκευή κατά τη διάρκεια της φόρτισης με τον αντάπτορα τροφοδοσίας AC, ίσως αυξηθεί ο χρόνος που χρειάζεται για πλήρη φόρτιση.

#### 4. Ενεργοποίηση/Απενεργοποίηση

- Για να ενεργοποιήσετε τη συσκευή πιέστε και κρατήστε πατημένο το Κουμπί λειτουργίας. Η συσκευή μετά την οθόνη έναρξης θα εισέλθει αυτόματα στην Αρχική οθόνη.
- Πιέστε το Κουμπί Λειτουργίας μία φορά για είσοδο στη λειτουργία αναμονής και πιέστε το πάλι για επανενεργοποίηση της συσκευής.
- Πιέστε και κρατήστε πατημένο το Κουμπί λειτουργίας και κατόπιν αγγίξτε το Απενεργοποίηση/Αναμονή για απενεργοποίηση της συσκευή ή για είσοδο σε λειτουργία αναμονής.

#### 5. Οδηγός έναρξης χρήσης

- Αν χρησιμοποιείτε τη συσκευή για πρώτη φορά (ή μετά από διαγραφή όλων των εξατομικευμένων ρυθμίσεων του χρήστη), η συσκευή θα ενεργοποιήσει αυτόματα τον Οδηγό έναρξης χρήσης.
- Στην οθόνη Οδηγός έναρξης χρήσης θα σας ζητηθεί η επιλογή της γλώσσας του συστήματος από τη λίστα γλωσσών και η επιλογή της Ζώνης ώρας.
- Κατά την εκτέλεση του Οδηγού έναρξης χρήσης θα βαθμονομηθεί το επιταχυνσιόμετρο της συσκευής. Για να πραγματοποιηθεί η βαθμονόμηση, ακολουθήστε τις οδηγίες στην οθόνη.

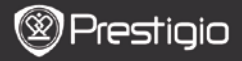

## Βασικές λειτουργίες

## 6. Βασικό μενού

Μετά τον **Οδηγό έναρξης χρήσης** η συσκευή θα εισέλθει στην **Αρχική** οθόνη, η οποία περιέχει τις εγκατεστημένες και τις προεπιλεγμένες εφαρμογές. Οι βασικές εφαρμογές περιγράφονται πιο κάτω.

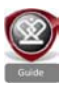

Πατώντας το εικονίδιο **Οδηγός**, η συσκευή θα αναπαραγάγει ένα εισαγωγικό βίντεο το οποίο σας ξεναγεί σε όλες τις κύριες λειτουργίες, τη γραφική διασύνδεση χρήστη της Prestigio και στις εγκατεστημένες εφαρμογές που είναι χρήσιμες στην καθημερινή ζωή, στο γραφείο και για παιχνίδια.

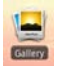

Στην εφαρμογή **Γκαλερι** μπορούν να προβληθούν οι εικόνες ως ταπετσαρία, μία-μία ή σαν προβολή σειράς διαφανειών. Σύρετε το δάκτυλο οριζόντια για να μεταβείτε από τη μία εικόνα στην άλλη.

Η εφαρμογή **Βίντεο** επιτρέπει την αναπαραγωγή αρχείων της μορφής AVI, MP4, MKV, MOV, WMV, MPG, PS, TS, VOB, FLV, RM, RMVB, ASF

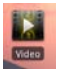

#### Πρακτική συμβουλή:

Η αναπαραγωγή βίντεο μπορεί να διακοπεί οποιαδήποτε στιγμή και να συνεχιστεί με ἀγγιγμα του συμβόλου "+", δεξιά από το ἀνομα του αρχείου.

Η εφαρμογή Περιηγητής επιτρέπει την περιήγηση στο Διαδίκτυο χρησιμοποιώντας την προεπιλεγμένη εφαρμογή περιήγησης Android.

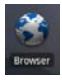

#### Παρατήρηση:

ка ЗGP.

Για σύνδεση στο Διαδίκτυο, βλ. **8. Σύνδεση σε ασύρματο δίκτυο** (WiFi).

Πρακτική συμβουλή: Η εφαρμογή Περιηγητής μπορεί να λειτουργήσει με πολλές σελίδες ανοικτές ταυτόχρονα.

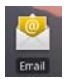

Η εφαρμογή **email** υποστηρίζει λογαριασμούς e-mail τύπου POP ή IMAP.

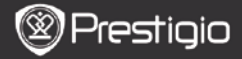

# Βασικές λειτουργίες

# Συντομεύσεις

Στην Αρχική οθόνη διατίθενται οι εξής συντομεύσεις:

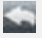

Πίσω - επιστροφή στην προηγούμενη οθόνη.

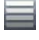

Μενού - προσφέρει επιλογές μενού ανάλογα με την τρέχουσα οθόνη.

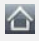

Αρχική – ένα πάτημα: επιστροφή στην **Αρχική** οθόνη. Πάτημα και κράτημα: μεταπήδηση σε μία από τις πρόσφατες εφαρμογές.

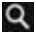

Αναζήτηση - επιτρέπει την αναζήτηση ενός στοιχείου στη συσκευή ή στο Διαδίκτυο.

## 8. Σύνδεση σε ασύρματο δίκτυο (WiFi)

- Στο μενού Αρχική πιέστε το εικονίδιο Ρυθμίσεις για να αποκτήσετε πρόσβαση σε μια λίστα επιλογών. Επιλέξτε Ασύρματα & δίκτυα.
- Αν η σύνδεση WiFi είναι απενεργοποιημένη, αγγίξτε τη γραμμή Wi-Fi για να την ενεργοποιήσετε. Κατόπιν επιλέξτε τις Ρυθμίσεις Wi-Fi.
- Η συσκευή θα πραγματοποιήσει σάρωση για διαθέσιμα δίκτυα WiFi και θα τα εμφανίσει στο κάτω μέρος της οθόνης.
- Αγγίξτε στο δίκτυο όπου θέλετε να συνδεθείτε. Κατόπιν αγγίξτε μέσα στο πεδίο Κωδικός ασύρματης πρόσβασης για να εμφανίσετε το εικονικό πληκτρολόγιο. Καταχωρίστε τις απαιτούμενες πληροφορίες δικτύου, αγγίξτε το κουμπί Τέλος και κατόπιν αγγίξτε το Σύνδεση.
- Η συσκευή σας τώρα θα προσπαθήσει να πραγματοποιήσει μια σύνδεση στο σημείο πρόσβασης WiFi χρησιμοποιώντας τις παραμέτρους δικτύου που καταχωρίσατε.

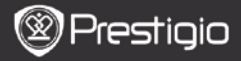

## Μεταφορά περιεχομένου

# 9. Μεταφορά περιεχομένου από Η/Υ (PC)

- Συνδέστε τη συσκευή στον υπολογιστή με το παρεχόμενο καλώδιο USB. Η συσκευή θα μεταβεί αυτόματα στην οθόνη USB. Ακολουθήστε τις οδηγίες στην οθόνη για να ενεργοποιήσετε τη μεταφορά δεδομένων USB.
- Η συσκευή θα αναγνωριστεί αυτόματα από τον Η/Υ.
- Μεταφέρετε το απαραίτητο περιεχόμενο χρησιμοποιώντας τον Εξερευνητή Windows.

# 10. Λήψη περιεχομένου από AppsLib

- Μπορείτε να λάβετε δωρεάν ή επί πληρωμή εφαρμογές απ' ευθείας με τη συσκευή σας χρησιμοποιώντας το κατάστημα εφαρμογών AppsLib.
- Πριν εισέλθετε στο AppsLib βεβαιωθείτε ότι έχει γίνει η Σύνδεση WiFi.
- Αφού έχει <u>πραγματοποιηθεί</u> η σύνδεση στο Διαδίκτυο, πιέστε το

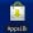

εικονίδιο 🚾 στην Αρχική οθόνη.

- Με την είσοδό σας στο κατάστημα AppsLib μπορείτε να δείτε τη λίστα των δωρεάν και επί πληρωμή εφαρμογών και να εγκαταστήσετε τις επιθυμητές εφαρμογές.
- Όταν πιέσετε την καρτέλα Μενού η συσκευή θα προσφέρει τις εξής επιλογές:

| 01        | Προβολή της λίστας εγκατεστημένων εφαρμογών.                                        |
|-----------|-------------------------------------------------------------------------------------|
| εφαρμογές | Ενημέρωση ή απεγκατάσταση εφαρμογών.                                                |
| μου       |                                                                                     |
| Ρυθμίσεις | Αλλαγή ρυθμίσεων λογαριασμού AppsLib, Διαγραφή cache και Διαγραφή cache αναζήτησης. |
| Σχετικά   | Πρόσβαση στη <b>Συμφωνία άδειας τελικού χρήστη</b><br>AppsLib.                      |
| Έξοδος    | Έξοδος από το πρόγραμμα.                                                            |

Prestigio PMP7100

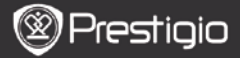

#### Τεχνικές προδιαγραφές

Ξ

| Επεξεργαστής                             | ARM Cortex A8 στο 1 GHz με DSP; OpenGL ES 2.0<br>Εξοπλισμός 3D επιταχυντής γραφικών                                                                                                    |
|------------------------------------------|----------------------------------------------------------------------------------------------------|
| Λειτ. σύστημα                            | Android 2.2 (Froyo)                                                                                                    |
| Οθόνη                                    | 10" TFT LCD, πυκνωτική αφής                                                                                                    |
| Ανάλυση                                  | Υψηλή ανάλυση, 1024x600 πίξελ, 16 εκατομμύρια<br>χρώματα                                                                                                    |
| Υποστηριζόμενες<br>μορφές αρχείων        | Bivteo: AVI, MP4, MKV, MOV, WMV, MPG, PS, TS,<br>VOB, FLV, RM, RMVB, ASF, 3GP<br>'HXOC' MP3 CBR & VBR, WMA, WMA-Pro 5.1, WAV<br>(PCM/ADPCM), AAC, AAC+ 5.13, OGG Vorbis, FLAC<br>EIKÓVa'. JPEG, BMP, PNG |
| Χωρητικότητα<br>αποθήκευσης<br>δεδομένων | Από μνήμη flash 8 GB, υποδοχή Micro SD                                                                                                    |
| Διασυνδέσεις                             | USB 2.0 για σύνδεση σε υπολογιστή, πλήρους<br>μεγέθους υποδοχή USB για εξωτερική συσκευή,<br>Micro SD (συμβατή με SDHC), έξοδος HDMI                                                                     |
| Επικοινωνίες                             | WiFi (802.11 b/g/n); Bluetooth 2.1 EDR                                                                                                    |
| Мпатаріа                                 | Μπαταρία Li-Pol (λιθίου-πολυμερούς)                                                                                                    |
| Διαστάσεις                               | 270 x 150 x 12 mm (L x W x H)                                                                                                    |
| Βάρος                                    | 480 g                                                                                                    |

### Αποποίηση ευθυνών

Επειδή τα προϊόντα Prestigio συνεχώς ενημερώνονται και βελτιώνονται, το λογισμικό της συσκευής σας μπορεί να έχει ελαφρά διαφορετική εμφάνιση ή τροποποιημένη λειτουργικότητα σε σχέση με ότι παρουσιάζεται στον παρόντα Σύντομο Οδηγό Έναρξης Χρήσης.